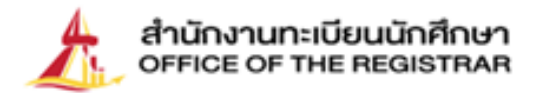

0

# ขั้นตอนการขึ้นทะเบียน เป็นนักศึกษาใหม่ ปีการศึกษา 2566 ระดับบัณฑิตศึกษา

มหาวิทยาลัยธรรมศาสตร์

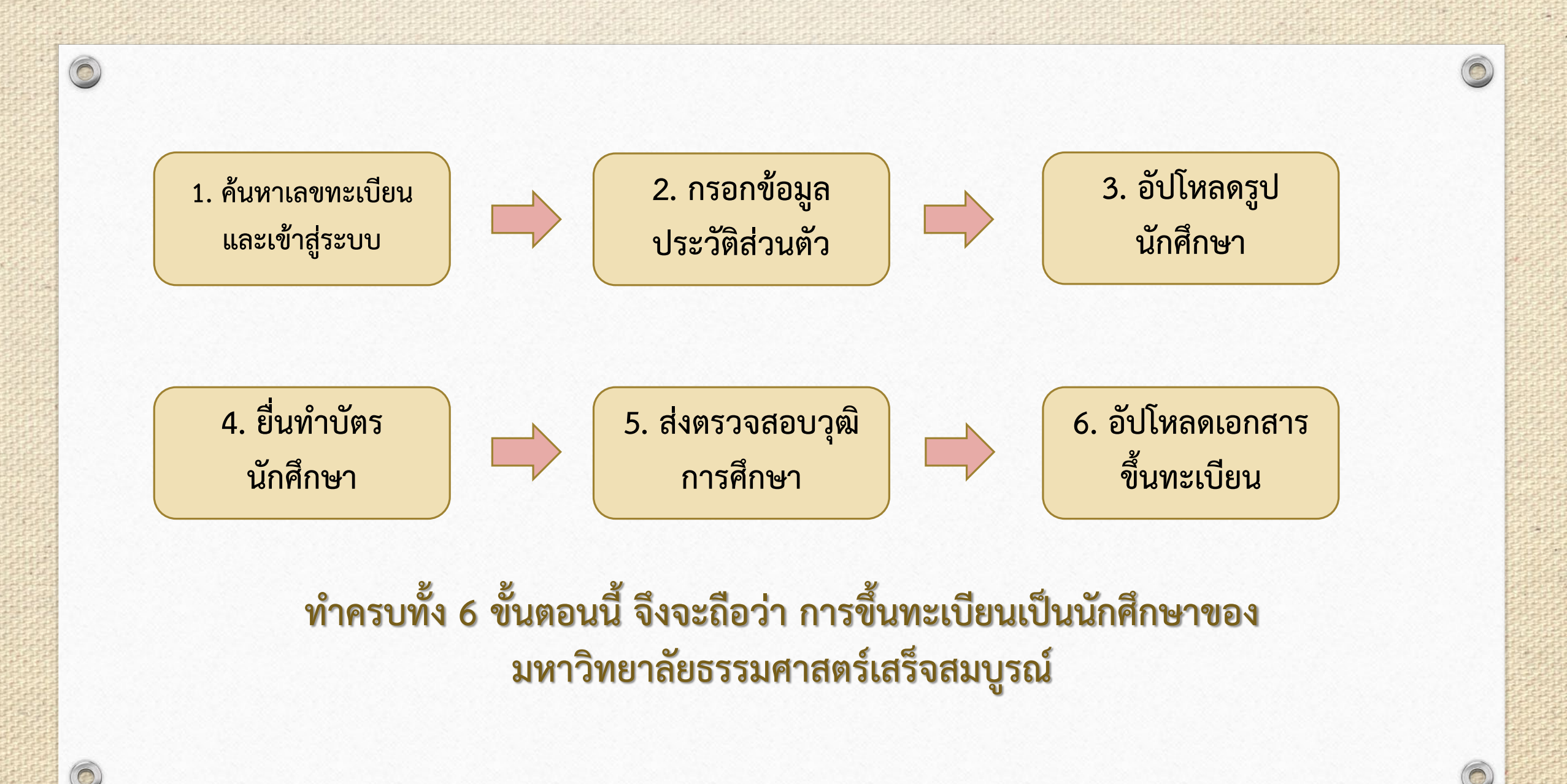

## 1. ค้นหาเลขทะเบียนนักศึกษา

0

| แนะนำสำนักงาน | กะเบียนฯ - เมู้สนใจเข้าศึกษา - | มักรงาน สกีสี đadoเรา                                                                                      |  |
|---------------|--------------------------------|----------------------------------------------------------------------------------------------------|--|
| ษาใหม่        |                                | เข้าสู่ระบบ<br>ปฏิทินการศึกษาและตารางสอบไส่<br>วิชาที่ส่งผลการศึกษา<br>การขอแจ้งจบการศึกษา<br>ค้นหารายวิชา |  |
|               |                                | Submit                                                                                                    |  |

- เลือกหัวข้อ 🔿 **นักศึกษา < นักศึกษาใหม่ปี 2566**
- Þ ค้นหาเลขทะเบียนนักศึกษา
- ค้นหาเลขทะเบียนนักศึกษาด้วยเลขบัตรประชาชน หรือชื่อและนามสกุล

| กรณีค้นหาเลขทะเบียนนักศึกษา           | ไม่พบ นักศึกษาศูนย์รังสิต       | <b>า ลำปางและพัทยา</b> ติดต่ออีเมล |
|---------------------------------------|---------------------------------|------------------------------------|
| <u>register@reg.tu.ac.th</u> และนักศึ | ึกษาศูนย์ท่าพระจันทร์และ        | ะวิทยาลัยนวัตกรรม ศูนย์พัทยา       |
| ติดต่ออีเมล <u>prachan@reg.tu.ac</u>  | <u>th</u> โดยแจ้งชื่อ สกุล และศ | าณะที่มีสิทธิ์เข้าศึกษา            |

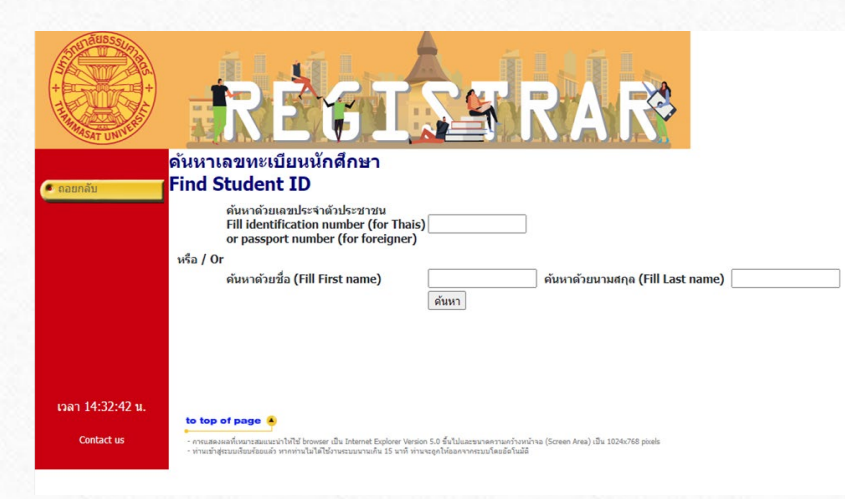

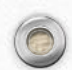

# 2. บันทึกประวัติส่วนตัว

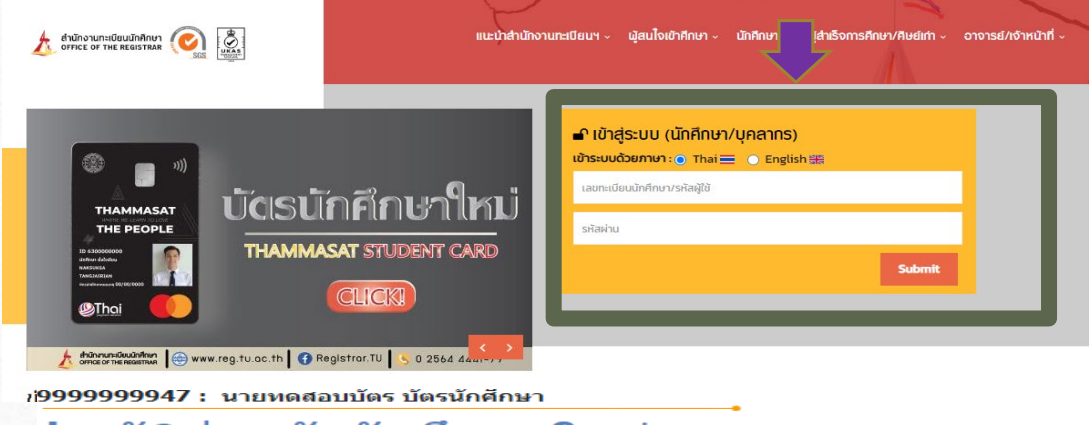

### ไระวัดิส่วนตัวนักศึกษาใหม่.

#### ขั้นตอนการขึ้นทะเบียนนักศึกษา

ขั้นตอนที่ 1. บันทึกประวัตินักศึกษา

<mark>ขั้นตอนที่ 2.</mark> อัปโหลดไฟล์รูปชุดนักศึกษา (ภาพสี) หาด 5X6 ซม. (591X709 pixel) ความละเอียดภาพ 300 dpi ไฟล์นามสกุล JPG ายรูปโดยไม่ใช้แฟลชและไม่ปรับรูปให้สว่างจนเกินไป

ขั้นตอนที่ 3. ยื่นคำร้องทำบัตรนักศึกษา

<mark>ขั้นตอนที่ 4.</mark> พิมพ์ใบขึ้นทะเบียน

ขั้นตอนที่ 5. Download เอกสาร นำส่งสถาบันเดิมเพื่อตรวจสอบคุณวุฒิ

ขั้นตอนที่ 6. Upload เอกสารประกอบการขึ้นทะเบียนเป็นนักศึกษา

#### เรุณาบันทึกข้อมูลให้ถูกต้อง ครบถ้วน (บังคับการบันทึกข้อมูลที่มีเครื่องหมาย \*) ก้อนอย่อนบอออ

| ดำนำหน้า                                       | นาย / Mr     |
|------------------------------------------------|--------------|
| ชื่อ*                                          | ทดสอบบัตร    |
| นามสกุล*                                       | บัตรนักศึกษา |
| FIRST NAME (ตัวอักษรพิมพ์ใหญ่)*                | TESTCARD     |
| LAST NAME (ตัวอักษรพิมพ์ใหญ่)*                 | STUDENTCARD  |
| วันเดือนปีเกิด(วว/ดด/ปปปป)<br>เช่น 22/01/2524* | 13/12/2534   |

## กลับเข้าสู่หน้าหลัก

•

- เข้าสู่ระบบด้วยเลขทะเบียนนักศึกษา และรหัสผ่านด้วยเลขประจำตัวประชาชน กรณีนักศึกษาต่างชาติ ใช้เลขที่หนังสือเดินทาง (Passport No.)
- กรอกประวัติส่วนตัวให้ครบถ้วน
  - กดบันทึก

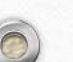

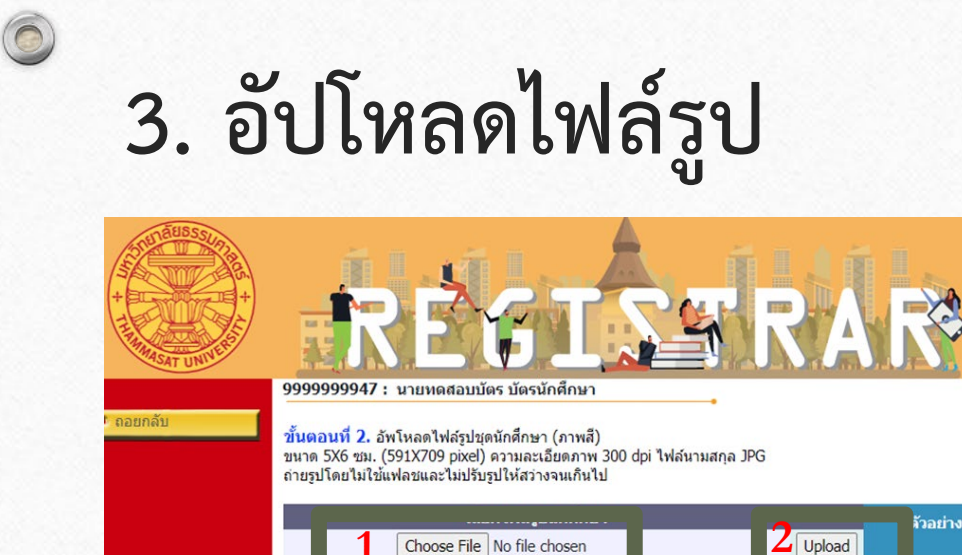

Choose File No file chose

### \*\*\* ดำเดือน: กรุณาตรวจสอบรูปนักศึกษาก่อนกดยืนยันรูปภาพ เนื่องจากรูปที่อัปโหลด จะนำไปใช้ทำบัตร์นักศึกษากับธ<sup>ุ</sup>้นาดารกรงเทพ \*\*\*

ยืนยันรูปภาพ

## การแต่งกายและการปฏิบัติ

to top of page 🔺

สวมเสื้อไม่มีลวดลาย หน้าตรง ไม่ยิ้มเห็นฟัน ไม่สวมหมวก ไม่สวมแว่นตาดำ ไม่สวมครุยปริญญา อนุโลมรูปถ่ายที่สวมสูท สีสุภาพไม่มีลวดลาย เครื่องแบบข้าราชการไม่สวมหมวก และ พื้นหลังเป็นสีพื้น

### รายละเอียดไฟล์รูป

- ใช้ภาพสี .
- ขนาด 5X6 ซม. (591X709 pixel)
- ความละเอียดภาพ 300 dpi
- ไฟล์นามสกุล JPG
- ขนาดไฟล์ไม่ต่ำกว่า 50 KB และไม่เกิน 1 MB
- ถ่ายรูปโดยไม่ใช้แฟลชและไม่ปรับรูปให้สว่างจนเกินไป

## ขั้นตอนการอัปโหลด

🔿 เลือกไฟล์ 🔿 อัปโหลด 🔿 ยืนยันรูปภาพ 

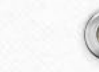

# 4. ยื่นคำร้องทำบัตรนักศึกษา

|        | ประวัดินักศึกษา                                                                                              |                                                                                            |
|--------|----------------------------------------------------------------------------------------------------|--------------------------------------------------------------------------------------------|
| 7      | ข้อมูลส่วนบุคคล                                                                                              |                                                                                            |
|        | ดำนำหน้า                                                                                                    | นาย / Mr                                                                                   |
|        | ชื่อ                                                                                                    | ทดสอบบัตร                                                                                  |
|        | นามสกุล                                                                                                    | บัตรนักศึกษา                                                                               |
| 11 1 1 | FIRST NAME (ตัวอักษรพิมพ์ใหญ่)                                                                               | TESTCARD                                                                                   |
| 1.1    | LAST NAME (ตัวอักษรพิมพ์ใหญ่)                                                                                | STUDENTCARD                                                                                |
| 16     | วันเดือนปีเกิด(วว/ดด/ปปปป)<br>เช่น 22/01/2524                                                                | 13/12/2534                                                                                 |
|        | สัญชาติ                                                                                                    | ไทย / THAI                                                                                 |
|        | เพศ*                                                                                                    | ๏ ชาย of ○ หะ                                                                              |
| odouto | <u>งขที่บัตรปร</u> ะชาชน / หนังสือเดินทาง                                                                    | 111111111147                                                                               |
|        | วว/ดด/ปปปป)<br>ช่น 22/01/2524                                                                                | 22/01/2524                                                                                 |
| บัตร   | วันหมดอายุบัตร(วว/ดด/ปปปป)<br>เช่น 22/01/2524                                                                | 22/01/2555                                                                                 |
| บยน    | ข้าพเจ้าขอรับรองว่าเป็นผู้มีคุณสมบัติดรบถ้วนตามข้อบังดับ<br>ซึ่งหากตรวจสอบในภายหลังพบว่าข้าพเจ้าขาดคุณสมบัติ | บมหาวิทยาลัยธรรมศาสตร์ ว่ <mark>าด้วยการศ์</mark><br>ตามข้อบังคับดังกล่าว หรือได้ใช้เอกสาร |

ข้าพเจ้ายินยอมให้มหาวิทยาลัยธรรมศาสตร์เพิกถ่อนการขึ้นทะเบียนเป็นนักศึกษาและจะไม่ติดใจเ

เลือกหัวข้อ **"ทำบัตรนักศึกษา**"

บันทึกข้อมูลประวัตินักศึกษาเพื่อส่งไปทำบัตรกับ ธนาคารกรุงเทพ (สาขาในมหาวิทยาลัยธรรมศาสตร์)

กดบันทึก

•

0 116

นายทดสอบบัตร บัตรบักศึกษ

🛯 ถอยกลับ

0

### บันทึก/แก้ไข ข้อมูลประวัตินักศึกษาสำหรับส่งทำบัตรกับธนาคารกรุงเทพ

ขั้นตอนที่ 1. ตรวจสอบ / แก้ไข ประวัตินักศึกษาและกดบันทึก

| ข้อมูลส่วนดัว                                 |                                    |
|-----------------------------------------------|------------------------------------|
| ดำนำหน้าชื่อ ภาษาไทย                          | นาย / Mr                           |
| ชื่อ ภาษาไทย                                  | ทดสอบบัตร                          |
| นามสกุล ภาษาไทย                               | บัตรนักศึกษา                       |
| FIRST NAME (ดัวอักษรพิมพ์ใหญ่)                | TESTCARD                           |
| LAST NAME (ตัวอักษรพิมพ์ใหญ่)                 | STUDENTCARD                        |
| เลขประจำดัวประชาชน/เลขที่หนังสือเดินทาง       | 111111111147                       |
| วันออกบัตร(วว/ดด/ปปปป)<br>เช่น 22/01/2524     | 22/01/2524                         |
| วันหมดอายุบัตร(วว/ดด/ปปปป)<br>เช่น 22/01/2524 | 22/01/2555                         |
| หน่วยงานที่ออกบัตร                            |                                    |
| หมู่โลทิต                                     | A (La) / A                         |
| เพศ                                           | <sup>®</sup> சாப <b>ீ</b> - ஈழில 🗣 |
| วันเดือนปีเกิด(วว/ดด/ปปปป)<br>เช่น 22/01/2524 | 13/12/2534                         |
| สถานภาพการสมรส*                               | โสด/Single 🗸                       |
| สัญชาติ                                       | ใทย / THAI                         |
| ช้อมูลที่อยู่ที่ติดต่อได้                     |                                    |
| ประเทศ/Country*                               | THAILAND                           |
| и                                             |                                    |

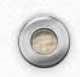

# 4. ยื่นคำร้องทำบัตรนักศึกษา (ต่อ)

9999999947: นายทดสอบบัตร บัตรนักศึกษา

หากนักศึกษาต้องการเปลี่ยนรูปให้แจ้งงานรับเข้าและทะเบียนประวัติ หรือ register@reg.tu.ac.th

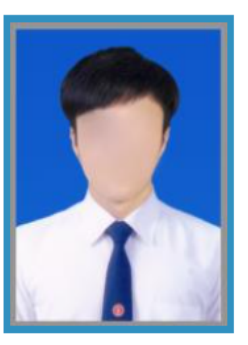

ตัวอย่างรูปถ่ายสำหรับทำบัตร

บัตรนักศึกษาใบใหม่ จะหมดอายุวันที่ 31/08/3107

ส่งข้อมูลประวัตินักศึกษาและไฟล์รูปให้กับธนาคารเพื่อทำรายการคำร้อง

ส่งข้อมูล

เมื่อกดส่งข้อมูลแล้วกรุณารอสักครู่. จนกว่าจะมีข้อความแจ้งสถานะการทำรายการปรากฏขึ้น ห้ามกดปิดหน้าจอหรือถอยกลับ กดส่งข้อมูล

คำเตือน: หลังจากกดส่งข้อมูลทำบัตรนักศึกษาแล้ว นักศึกษาไม่สามารถ แก้ไขรูปได้ เนื่องจากรูปที่อัปโหลดจะถูกส่งไปยังธนาคารกรุงเทพทันที

# ติดตามผลคำร้องขอทำบัตรนักศึกษา

| ติดตามผลดำร้องขอทำบ้                  | <b>้</b> ตรนักศึกษาออนไลน์                      | <ul> <li>ตรวจสอบวันที่นัดรับบัตร</li> </ul>                             | นักศึกษาและสถานที่รับบัตรนักศึกษาไ |
|---------------------------------------|-------------------------------------------------|-------------------------------------------------------------------------|------------------------------------|
| เลขที่อ้างอิง : 1444034               | วันเวลาที่บันทึก 23/3/25                        | 66 13:40:57 ตามตัวอย่างหน้าจอและป                                       | ฏิทินกิจกรรมนักศึกษาหน้าเว็บไซต์   |
| นี่<br>วับที่บัดรับบัตรบักสึกษา 24/03 | รายการ<br>/2566                                 | ศูนย์                                                                   |                                    |
| ממווע-חופט ונעמווי : עסט (            | DUTINT5)                                        |                                                                         |                                    |
| 1                                     | ทำบัตรนักศึกษาออนไลน์(ใบเ                       | แรก) : 1115 ศนย์รังสิต                                                  |                                    |
| * รายละเอียดเพิ่มเติม                 | ติดต่อ ธนาคารกรุงเทพ จำกัด<br>โทร. 02564 2751-3 | ด (มหาชน) สาขามหาวิทยาลัยธรรมศาสตร์ ศูนย์รังสิต                         |                                    |
| เลขที่อ้างอิง :1443520                | วันเวลาพิบันพิก 20/3/25                         | 66 15:49:17                                                             |                                    |
|                                       |                                                 | • ธนาคารกรุงเทพ สาขามหาวิทยาลัยธรรมศาสตร์ ท่าพระจันทร์                  | โทร 02-222481-2                    |
| ช่องทางติดต่อสล                       | อบถามข้อมูล                                     | <ul> <li>ธนาคารกรุงเทพ สาขามหาวิทยาลัยธรรมศาสตร์ ศูนย์รังสิต</li> </ul> | โทร 02-5642751-3                   |
| บัตรนักศ์                             | ้ำเษา                                           | <ul> <li>ธนาคารกรุงเทพ สาขาสบตุ๋ย ลำปาง</li> </ul>                      | โทร 054-226015 / 054-218109        |
|                                       |                                                 | <ul> <li>ธนาคารกรุงเทพ สาขาสยามคันทรีคลับ พัทยา</li> </ul>              | โทร 038-405196-199                 |
|                                       |                                                 | โปรดติดต่อในวันและเวลาทำการของธนาคารฯ ผ                                 | กามสาขาต่าง ๆ เท่านั้น             |

## 5. ตรวจสอบวุฒิการศึกษา

0

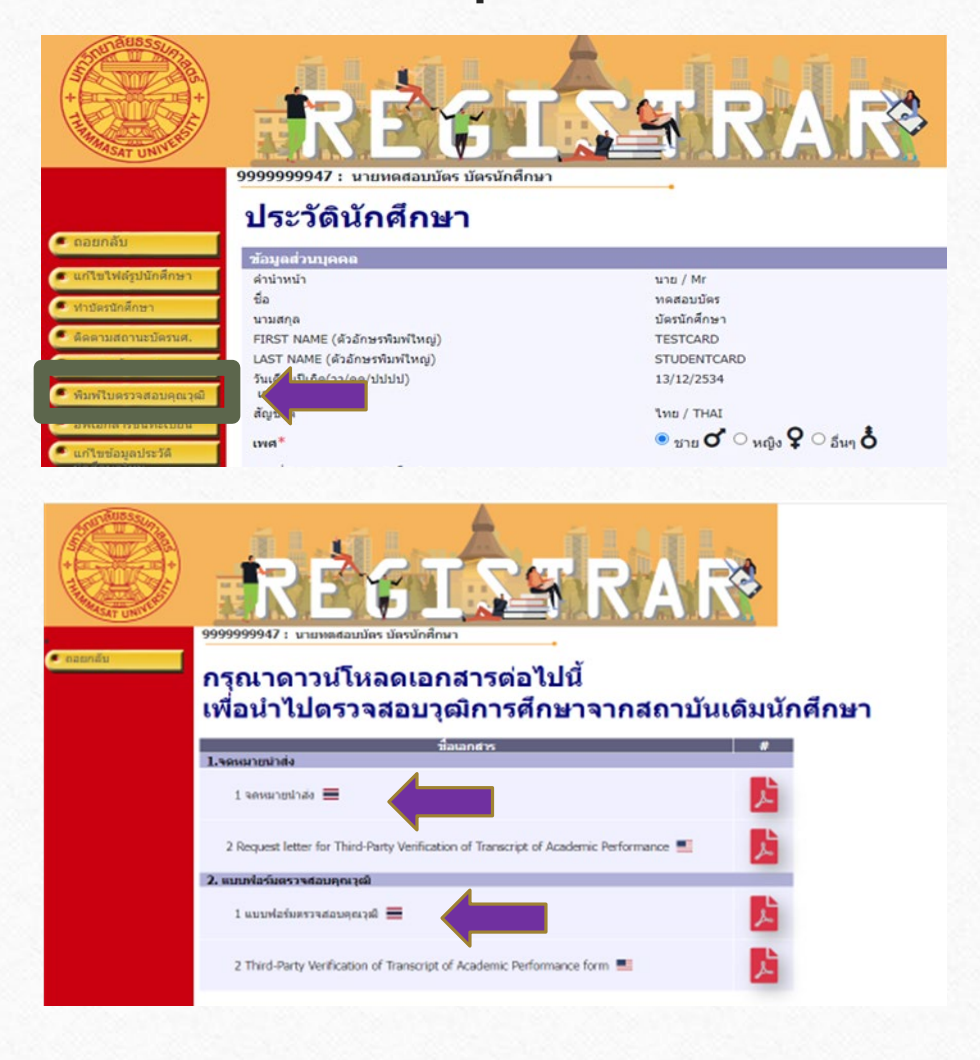

## สำหรับนักศึกษาที่จบการศึกษาจากสถานศึกษาในประเทศไทย

- เลือกหัวข้อ "**พิมพ์ใบตรวจสอบคุณวุฒิ"**
- ดาวน์โหลดและพิมพ์จดหมายนำส่งและแบบฟอร์มตรวจสอบ คุณวุฒิปีการศึกษา 2566 (ฉบับภาษาไทย)
- ส่งจดหมายนำส่งและแบบฟอร์มให้ทางสถานศึกษาเดิมของ นักศึกษารับรองการสำเร็จการศึกษา แล้วให้สถานศึกษาแจ้งผล การรับรองฯกลับมายังสำนักงานทะเบียนนักศึกษา มหาวิทยาลัยธรรมศาสตร์ ทางไปรษณีย์ตามที่อยู่ที่ระบุด้านล่าง ของแบบฟอร์ม
- หมายเหตุ: สามารถดาวน์โหลดจดหมายนำส่งและแบบฟอร์ม ตรวจสอบวุฒิการศึกษาได้หลังจากทราบเลขทะเบียนและกรอก ข้อมูลประวัติครบถ้วนแล้วเท่านั้น

## 5. ตรวจสอบวุฒิการศึกษา (ต่อ)

0

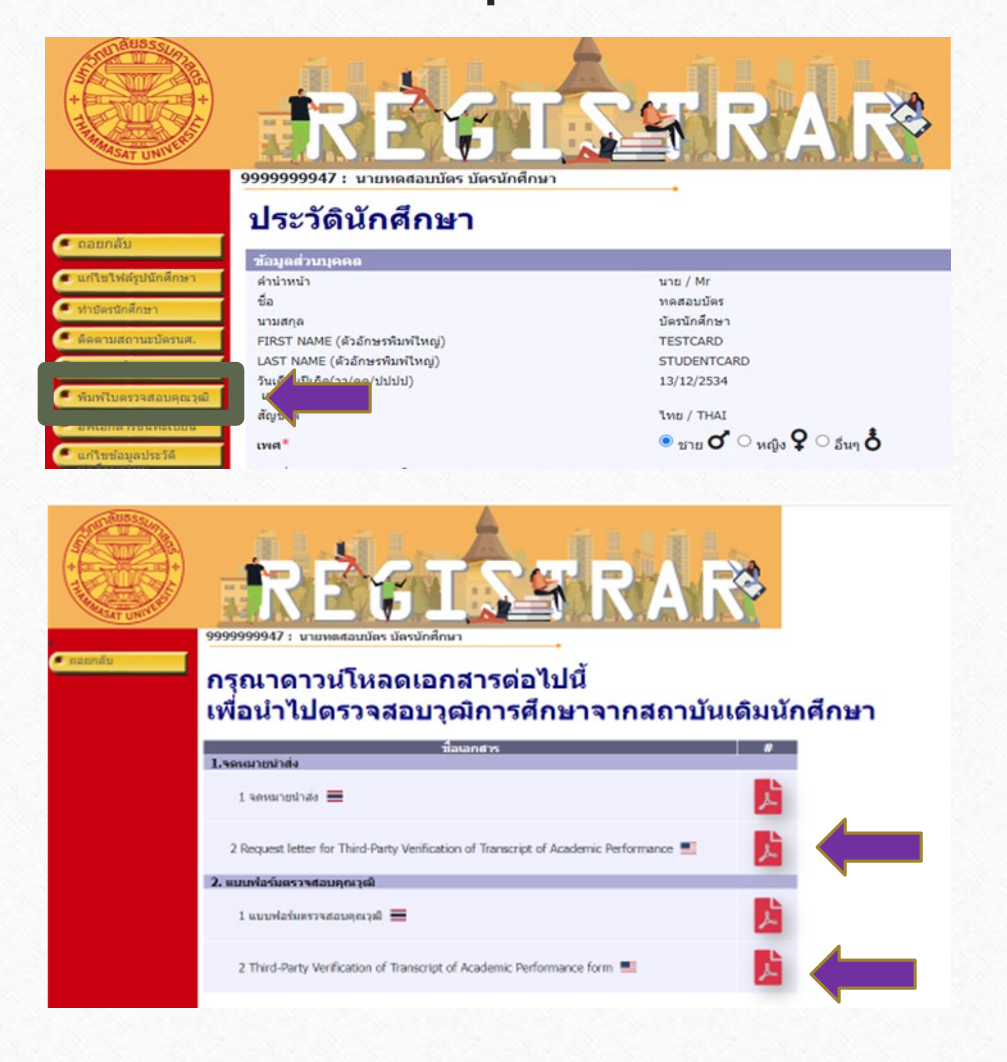

### สำหรับนักศึกษาที่จบการศึกษาจากสถานศึกษาต่างประเทศ

- เลือกหัวข้อ "พิมพ์ใบตรวจสอบคุณวุฒิ"
- ดาวน์โหลดและพิมพ์จดหมายนำส่งและแบบฟอร์มตรวจสอบ คุณวุฒิปีการศึกษา 2566 (ฉบับภาษาอังกฤษ)
- ส่งจดหมายนำส่งและแบบฟอร์มให้ทางสถานศึกษาเดิมของ นักศึกษารับรองการสำเร็จการศึกษา แล้วให้สถานศึกษาแจ้งผล การรับรองฯกลับมายังสำนักงานทะเบียนนักศึกษา มหาวิทยาลัยธรรมศาสตร์ ทางอีเมลหรือทางไปรษณีย์ตามที่อยู่ที่ ระบุด้านล่างของแบบฟอร์ม
- หมายเหตุ: สามารถดาวน์โหลดจดหมายนำส่งและแบบฟอร์ม
   ตรวจสอบวุฒิการศึกษาได้หลังจากทราบเลขทะเบียนและกรอก
   ข้อมูลประวัติครบถ้วนแล้วเท่านั้น

## 6. อัปโหลดเอกสารขึ้นทะเบียนเป็นนักศึกษา

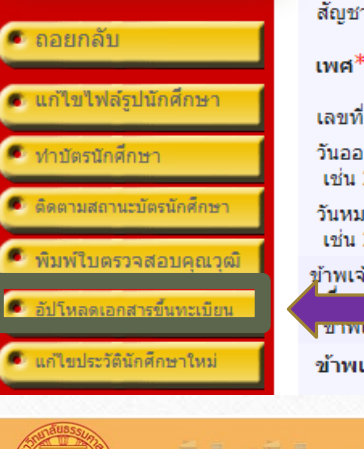

0

สัญชาติ

เลขที่บัตรประชาชน / หนังสือเดินทาง

วันออกบัตร(วว/ดด/ปปปป) เช่น 22/01/2524

วันหมดอายบัตร(วว/ดด/ปปปป) เช่น 22/01/2524

้ข้าพเจ้าขอรับรองว่าเป็นผู้มีคุณสมบัติครบถ้วนตามข้อบังคับมหา sวจสอบในภาย<sup>ิ</sup>หล<sup>ั</sup>่งพบว่าข้าพเจ้าขาดคุณสมบัติตามข ขาพเจายินยอมให้มหาวิทยาลัยธรรมศาสตร์เพิกถอนการขึ้นทะ

ข้าพเจ้า\*

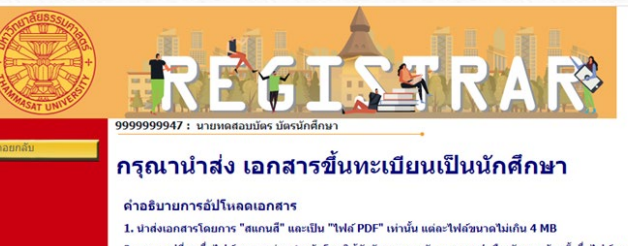

2. กรุณาเปลี่ยนชื่อไฟล์เอกสารก่อนนำเข้า โดยใช้ดัวอักษรภาษาอังกฤษ และ/หรือ ดัวเลข ห้ามตั้งชื่อไฟล์เอกสารด้วย อักขระพิเศษ เช่น + - \* / \$ = , " - @ # & B เพื่อป้องกันการ Error 3. กรณาตรวจสอบความถูกต้องของไฟล์เอกสารทั้งหมดก่อนนำเข้า

4. ไฟล์ที่ 1 (สำเนาบัตรประชาชน) และ ไฟล์ที่ 2 (หลักฐานสำเร็จการศึกษา) เป็นไฟล์สำคัญ จำเป็นต้องนำเข้าระบบให้ ครบ จึงจะคลิกปุ่ม "ส่งไฟล์" ได้

สามารถกด "ส่งไฟล์" ได้เพียงครั้งเดียว ดังนั้น กรุณาน่าเข้าไฟถ์เอกสารให้คร เมื่อกด "ส่งไฟล์" แล้วจะไม่สามารถน่าเข้า/เปลี่ยนแปลงไฟล์เอกสารได้อีก

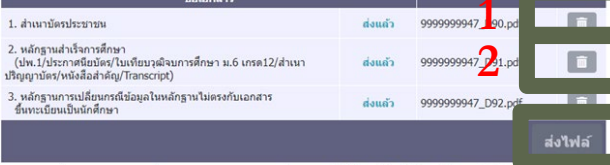

การตรวจร่างกาย และการส่งรายงานผลการตรวจร่างกายนักศึกษาใหม่ ปีการศึกษา 2565 รายละเอียดเพิ่มเดิม คลิเ

เลือกหัวข้อ "อัปโหลดเอกสารขึ้นทะเบียน"

อัปโหลดเอกสารในรูปแบบ PDF File ที่ชัดเจนและมีรายละเอียดครบถ้วน ดังนี้

- 1. สำเนาบัตรประจำตัวประชาชน (รับรองสำเนาถูกต้อง) บันทึกชื่อไฟล์ เป็น TU01
- 2. สำเนาหลักฐานสำเร็จการศึกษา เช่น สำเนาปริญญาบัตร หรือ หนังสือ รับรองคุณวุฒิการศึกษา หรือ Transcript ระบุวันที่สำเร็จการศึกษา (รับรองสำเนาถูกต้อง) บันทึกชื่อไฟล์เป็น TU02
- 3. สำเนาหลักฐานการเปลี่ยนแปลงข้อมูล เช่น ชื่อ-สกุล (ถ้ามี) อัปโหลด เอกสารเฉพาะกรณีที่ข้อมูลในบัตรประชาชนและหลักฐานสำเร็จการศึกษา ไม่ตรงกัน **(รับรองสำเนาถูกต้อง)** บันทึกชื่อไฟล์เป็น TU03

# การแก้ไขข้อมูล

| 🔍 ถอยกลับ                                    |
|----------------------------------------------|
| 🗴 แก้ไขไฟล์รูปนักศึกษา                       |
| 🔍 ทำบัตรนักศึกษา                             |
| <ul> <li>ติดตามสถานะบัตรนักศึกษา</li> </ul>  |
| 🍳 พิมพ์ใบตรวจสอบคุณวุฒิ                      |
| <ul> <li>อัปโหลดเอกสารขึ้นทะเบียน</li> </ul> |
| 🔍 แก้ไขประวัตินักศึกษาใหม่                   |

 $\bigcirc$ 

### สัญชาติ

เพศ\*

เลขที่บัตรประชาชน / หนังสือเดินทาง วันออกบัตร(วว/ดด/ปปปป) เช่น 22/01/2524

วันหมดอายุบัตร(วว/ดด/ปปปป) เช่น 22/01/2524

ข้าพเจ้าขอรับรองว่าเป็นผู้มีคุณสมบัติครบถ้วนตามข้อบังคับมหา ซึ่งหากตรวจสอบในภายหลังพบว่าข้าพเจ้าขาดคุณสมบัติตามร ข้าพเจ้ายินยอมให้มหาวิทยาลัยธรรมศาสตร์เพิกถอนการขึ้นทะ

\*\*\*\*\*

 หากพบว่าประวัตินักศึกษาไม่ถูกต้องหลังจากกรอก ข้อมูล นักศึกษาสามารถแก้ไขข้อมูลได้ด้วยตนเอง โดยเลือกหัวข้อ "ประวัตินักศึกษา" และ "แก้ไข ประวัตินักศึกษาใหม่"

<mark>ยกเว้น ชื่อ นามสกุลภาษาไทยและเลขประจำตัว</mark> <mark>ประชาชน</mark> นักศึกษาจะไม่สามารถแก้ไขเองได้

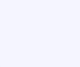

## ระยะเวลาในการดำเนินการขึ้นทะเบียนนักศึกษา

- หากหลักฐานการขึ้นทะเบียนเป็นนักศึกษาไม่ถูกต้องครบถ้วน ถือว่ายังไม่ขึ้นทะเบียนเป็น นักศึกษา ขอให้นักศึกษาดำเนินการให้เสร็จสิ้นตามปฏิทินกิจกรรมนักศึกษาใหม่กำหนด เว้นแต่ กรณีมีเหตุผลความจำเป็น ให้ยื่นคำร้องขอผ่อนผันการขึ้นทะเบียนได้ที่คณะต้นสังกัดภายใน 14 วันนับแต่วันเปิดภาคการศึกษา แต่ต้องไม่เกินภาคการศึกษาที่ 1 ของปีการศึกษาแรกที่เข้าศึกษา มิเช่นนั้นจะถูกเพิกถอนการขึ้นทะเบียนเป็นนักศึกษา
- หมายเหตุ ควรดำเนินการขึ้นทะเบียนเป็นนักศึกษาใหม่ก่อนกำหนดการลงทะเบียนเรียน

## ช่องทางการติดต่อ (กรณีมีข้อสอบถามเพิ่มเติม)

นักศึกษาศูนย์รังสิต ลำปางและพัทยา ติดต่ออื่เมล register@reg.tu.ac.th

 $\bigcirc$ 

- นักศึกษาศูนย์ท่าพระจันทร์และวิทยาลัยนวัตกรรม ศูนย์พัทยา ติดต่ออีเมล prachan@reg.tu.ac.th
- เบื้องต้น สามารถตรวจสอบ FAQ ปัญหาที่พบบ่อยได้ที่หัวข้อ 
   นักศึกษา 
   ฉักศึกษาใหม่ปี 2566
   คำถามเกี่ยวกับการขึ้นทะเบียนเป็นนักศึกษา มธ.